## eClass 點名系統

- 學生須於每天**到校時**及**放學時**,在學校的大門透過智能學生證拍卡點名。如欠拍卡,將於當日 被記留堂一次。
- 如學生遺失智能學生證,須到校務處報失及補領,補領智能學生證費用為港幣十五元。
- 如校方發現學生要求他人代拍卡點名或替其他同學拍卡點名,相關學生會被處罰。
- 於開學日 (2/9/2024),校務處會透過班主任向中一級學生派發一張白色的臨時學生證,在派發正式的學生證之前,學生須每天使用該臨時學生證拍卡。

#### <u>智能手機程式 "eClass Parent App"</u>

- 本校為加強與家長溝通,如學生遲到缺席、遇上惡劣天氣或其他突發事件,學校將利用智能手機 程式 "eClass Parent App"通知家長,讓家長得到學校的重要及緊急消息。
- 家長可透過 eClass Parent App 查閱每天功課、學生欠交功課情況、學生返、放學時間(以學生拍 卡時間為準)。
- 學校於每個星期五或學校假期前一天透過 eClass Parent App 發放通告,家長可在程式中查閱通告 內容及簽署通告。
- 智能手機程式服務之費用為每年\$32。

## eClass Parents App 安裝指引

如有疑問,請致電本校電話 24439833 聯絡 (IT 助理)。

可掃描右方 QR code 下載 eClass Parent App

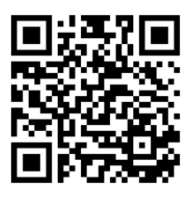

99% 🖗 14:51

 $\checkmark$ 

# **Apple iPhone / iPad**

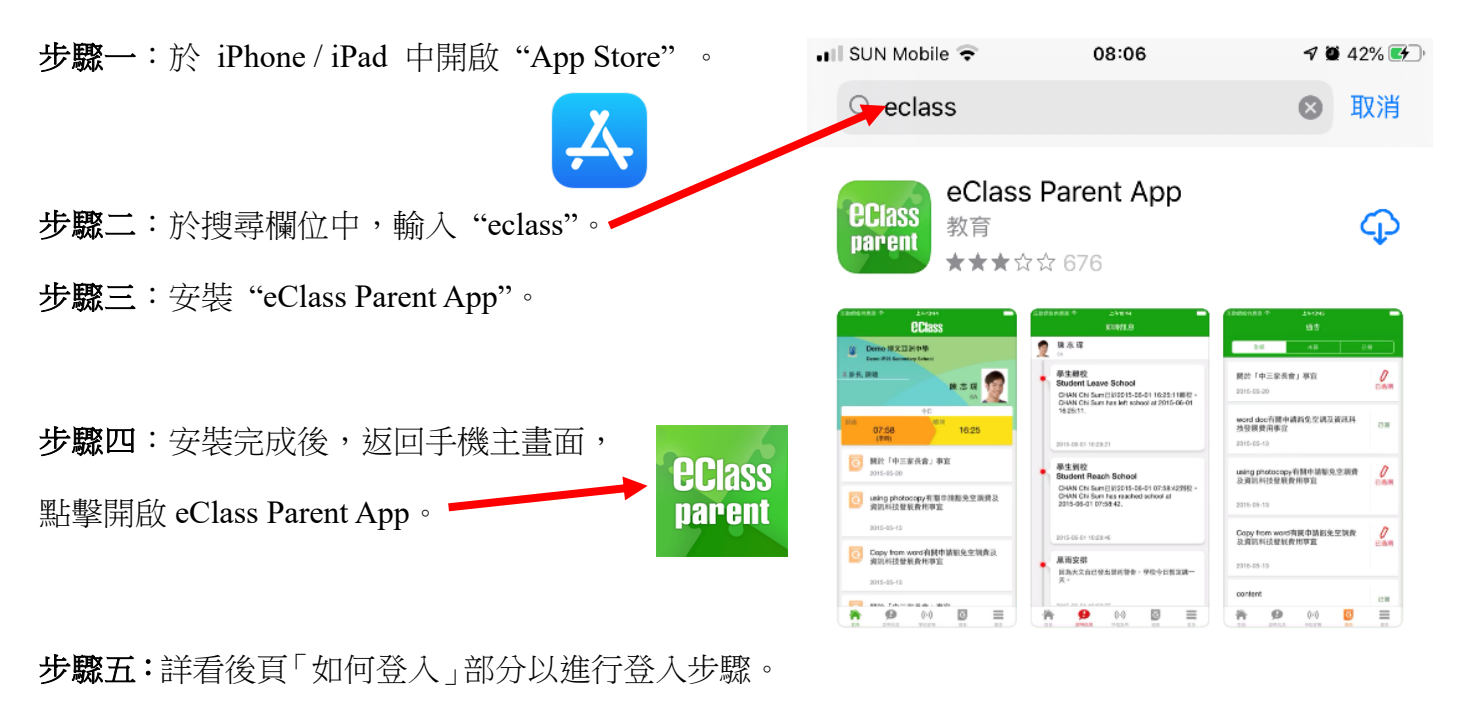

### <u>Android 安卓系統 (LG、Samsung、小米、Sony、華為等等...)</u>

| 步驟一:                                         | f                                       | ₩.   |
|----------------------------------------------|-----------------------------------------|------|
| <b>如果你的手機上沒有 Google Play 商店</b> ,進入手機「設定」→「安 | ← 安全 SIM 卡鎖定                            |      |
| 全/安全性」→ 剔選「未知的來源」。                           | 設定 SIM 卡鎖定                              |      |
|                                              | 密碼                                      |      |
| 步驟二:於 eClass 官方網頁下載並安裝 eClass Parents App    | 密碼鍵入為可見<br>顯示您鍵入的隱藏密碼的最後一個字元            |      |
| https://eclass.com.hk/apk/eclass_app_apk.php | 裝置管理                                    |      |
| 你亦可以掃描左方 QR code 進入網址。                       | 裝置管理員<br>查看或撤銷裝置管理員                     |      |
|                                              | 未知的來源<br>允許安裝非來源自 Google Play Store 之應用 | ]程式。 |
|                                              | 確認應用程式<br>在安裝可能會造成危害的應用程式之前禁止           | :或警告 |

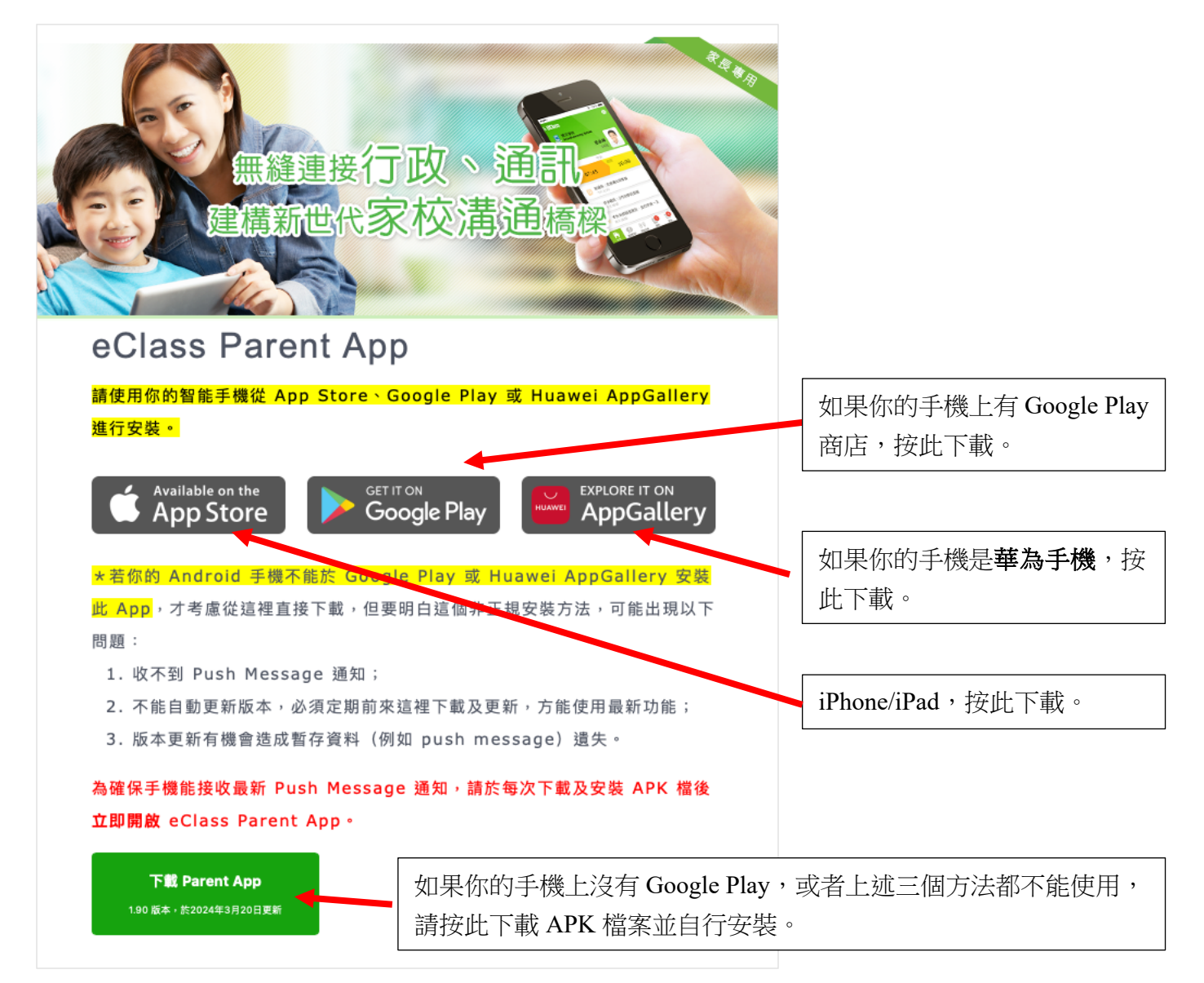

#### 你亦可以自行到 Google Play 商店下載:

步驟一:

開啟 Google Play, 搜尋 "eClass", 點選 eClass Parent App

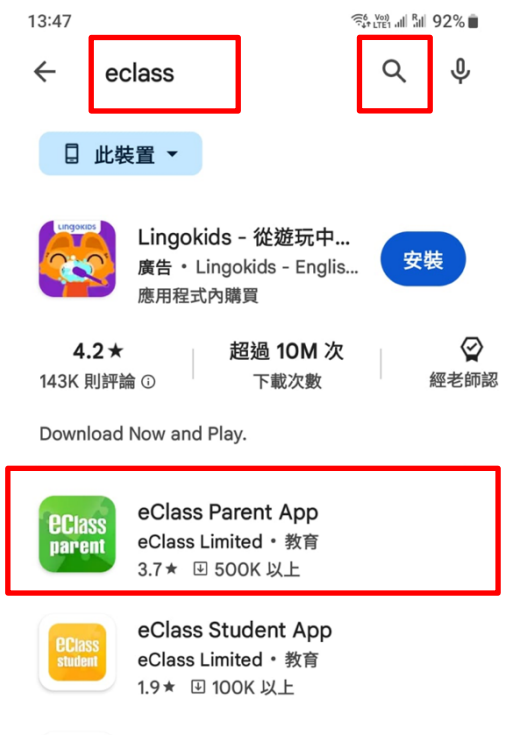

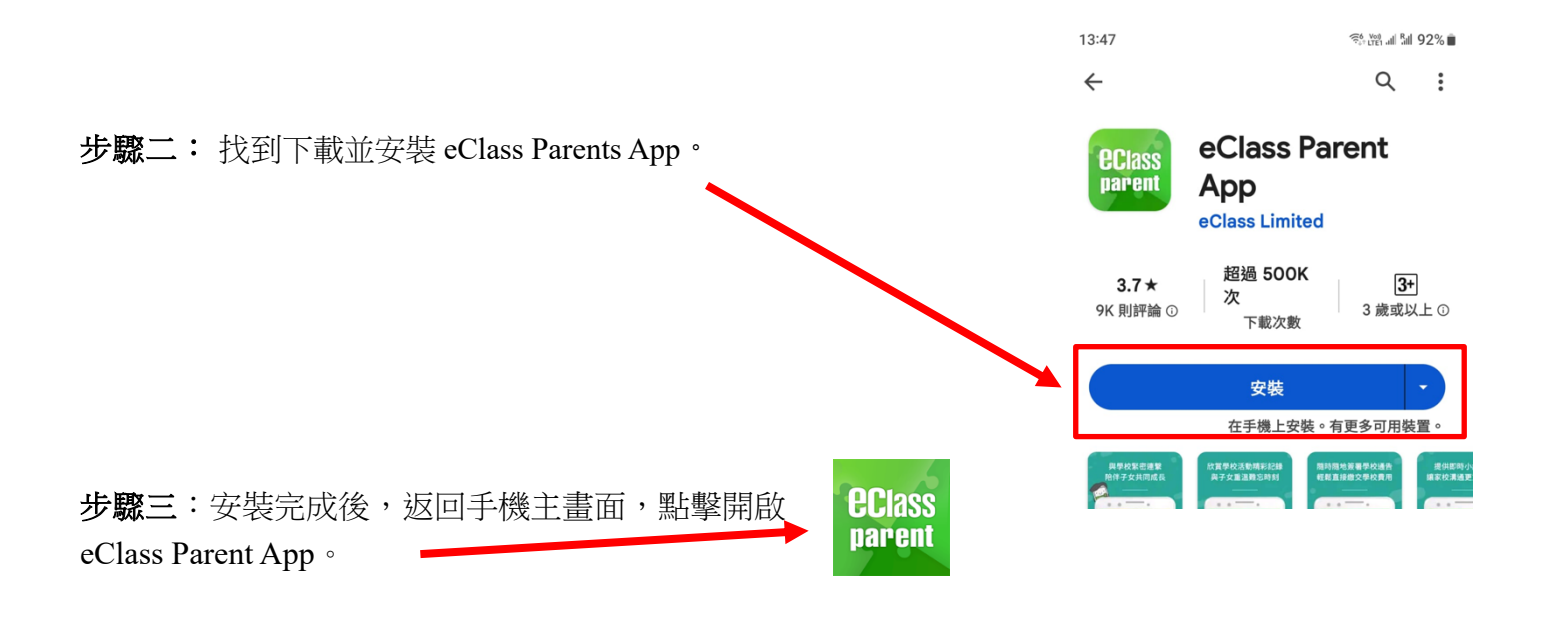

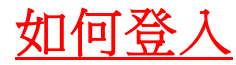

#### 步驟一:

開啟 eClass Parent App 後,點擊「學校」,應用程式會跳到 選擇學校的頁面。

| <b>eclass</b>                    |    |
|----------------------------------|----|
| parent                           |    |
| <ul><li>C</li><li>Q 學校</li></ul> |    |
| ▲ 家長登入名稱                         | 17 |
| 会 密碼 忘記密碼?                       |    |
| 登入                               |    |

步驟二:於搜尋欄位中,輸入「Cyma」或「東華三院馬振玉紀念中學」,再選擇本校。

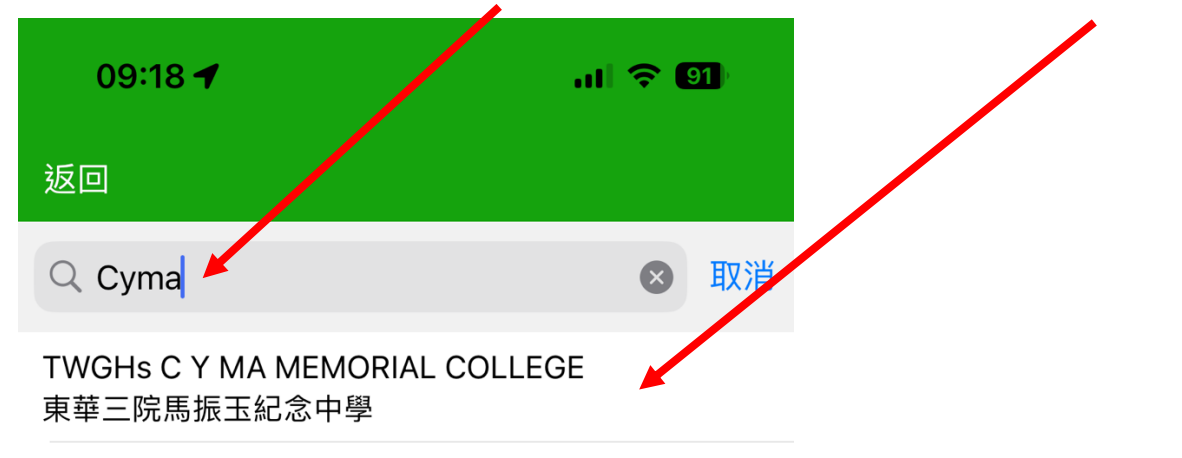

### 步驟三:根據「中一新生 eClass 帳戶資料」輸入使用者名稱和密碼,

| 輸入完成後,點擊「登入」即可登入系統。 |        |                  |       |
|---------------------|--------|------------------|-------|
|                     |        | Q 東華三院馬振玉紀念中學    |       |
| 預設家長登入名稱格式為:        |        | <b>2</b> a240000 | p     |
| a (您的子女的6位學生編號) p   | ← 不要括號 |                  | ×     |
|                     |        |                  | 忘記密碼? |
|                     |        |                  | 登入    |
|                     |        |                  |       |